# <u>Using ACL's DEMO & software to upgrade firmware</u> <u>Applies to ACL models 254-202 & 254-203</u>

## A. Set up an ACL System.

### **B. Back up all of the Weld Procedures from your ACL. Then turn off power. C. Make Bootable USB:**

- USB must be formatted (FAT) and blank.
- Down load and un-zip the ACL\_1106.ZIP from MK's WEB.
- Run makeboot.bat (on MS Windows 32) or makeboot64.bat (on MS Windows 64) as administrator and make sure that proper Driver letter is detected for USB stick.
- D. **Reset Bios** :( This set up is based on ASUS mother board model M2N-MX SE PLUS. ASUS (K8V-MX) mother board will be slightly different.)

- Insert the provided USB bootable stick into any USB port (i.e. ACL front panel). Fig. 1

```
- Turn on ACL's power (Fig.2). When the Information screen (Fig. 3) show, press "Del" key to get in the Bios Main menu (Fig. 4).
```

In Advanced & USB Configuration Select "USB 2.0 Controller mode at Full speed (Fig. 5 and 6).
 In Boot, at Hard Disk Drives select 1<sup>st</sup> Drive is USB...

At Boot Device Priority select 1<sup>st</sup> Boot Device is USB...

(By followed Fig. 7 through Fig. 12 consequently). After Enter "OK". Wait until...

#### E. Installation firmware: (Apply only for demo version 1106)

- As soon as "ACL starting..." message appears, press '0' (zero) key on the <u>keyboard</u> (Fig.13 & 14) display should appear the flashing booting words (Fig. 15). Wait for around 5 seconds then...
- If you receive "Procedure load error. Invalid procedure." click OK and continue.
- You should see the main ACL screen now (these perform from Fig. 16, 17 and Fig. 18).
- Move the cursor to the Programs/Upgrade then select acl\_1106.bin
  Click on Accept, and then Upgrade (from Fig.19 to fig.28).
  When the Upgrade is finished, turn ACL off and remove USB stick (from Fig.29 to Fig.35).
- Turn ACL power on (Fig.36).
- If you receive "Procedure load error. Invalid procedure." click OK and continue.
- You should see the main ACL screen now.
- **Note:** The "Procedure load error. Invalid procedure." error means that your default startup procedure is either not specified or not found.

You can specify your default procedure in File/Preferences/Advanced/Default Proc menu.

#### F. How to verify firmware version: (Apply only for demo version 1106)

- Move the cursor to and click on Help/About (You should see: "ACL3 Version 1106....." inside the dialog window)

Note: - Printer HP DeskJet 3000, 4160, 4260, or similar is used with software version 1106 or later. - Older versions of ACL software (0512; 0806 and 1011) use Epson LX-300 printer.

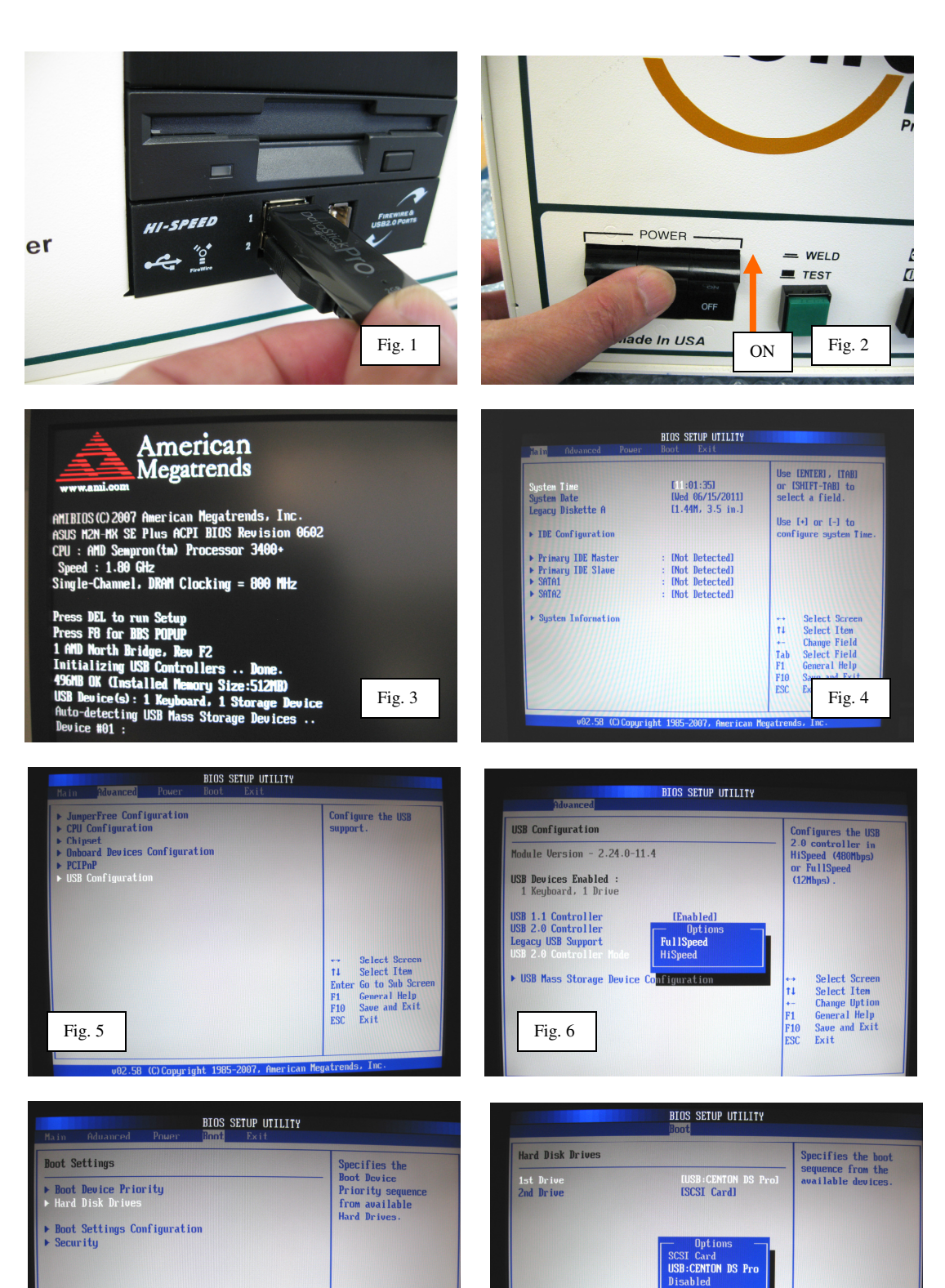

↔ Select Screen
 tt Select Item
 Enter Go to Sub Screen
 F1 General Help
 F10 Save and Exit
 ESC Exit

Fig. 8

Fig. 7

↔ Select Screen
 t4 Select Iten
 ← Change Option
 F1 General Help
 F10 Save and Exit
 ESC Exit

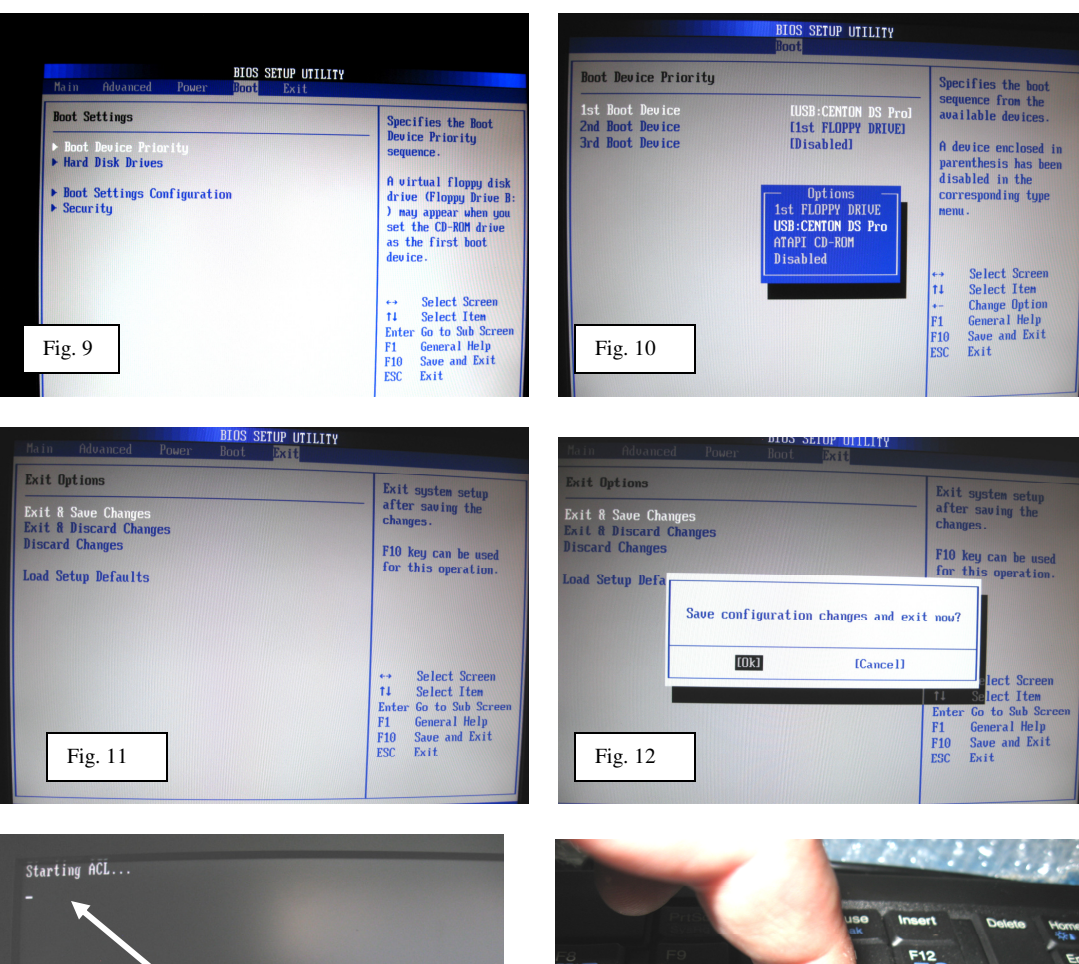

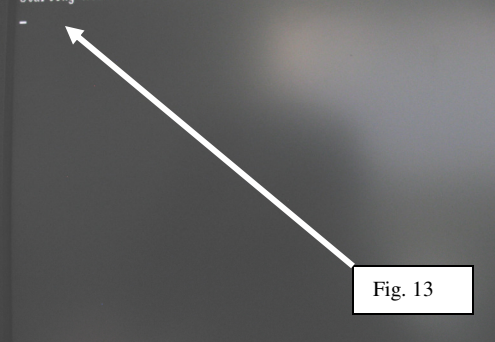

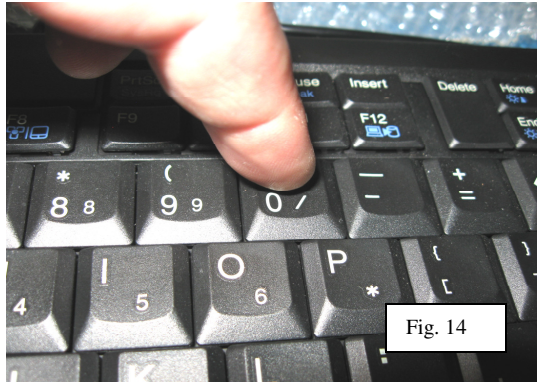

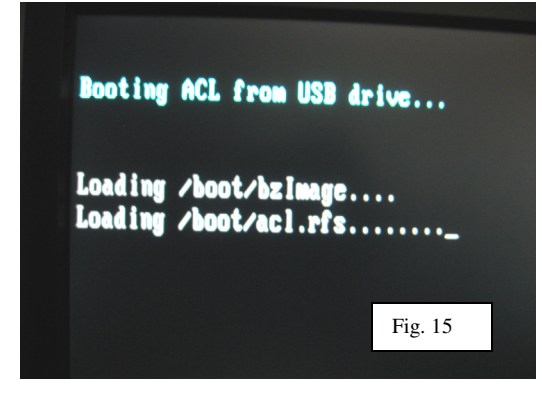

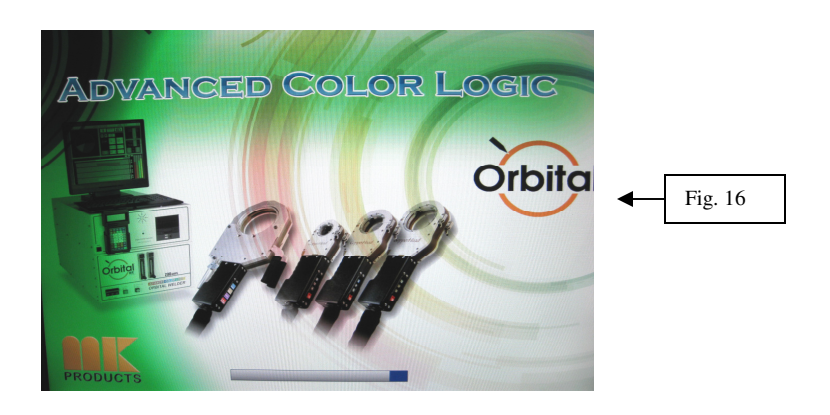

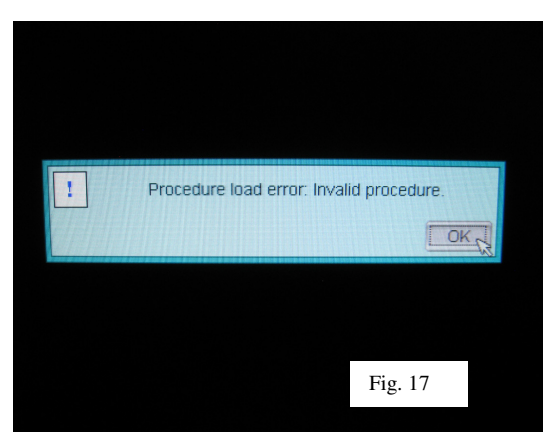

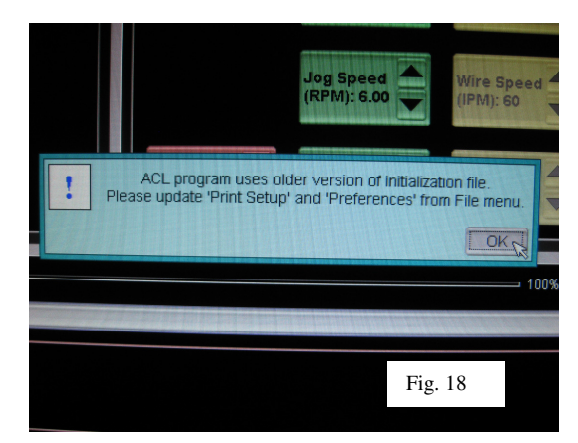

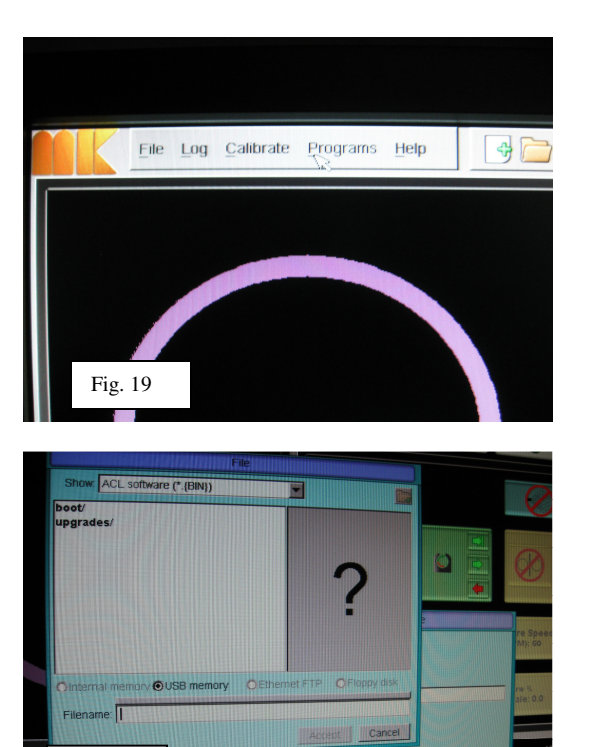

Progress:

Fig. 21

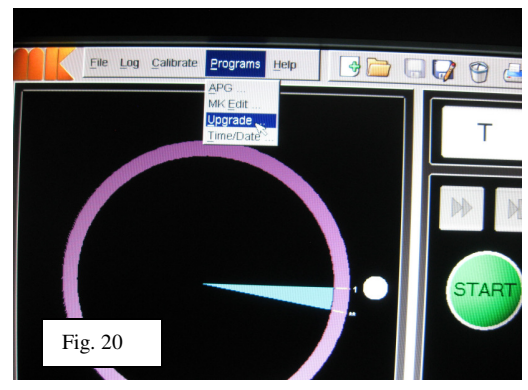

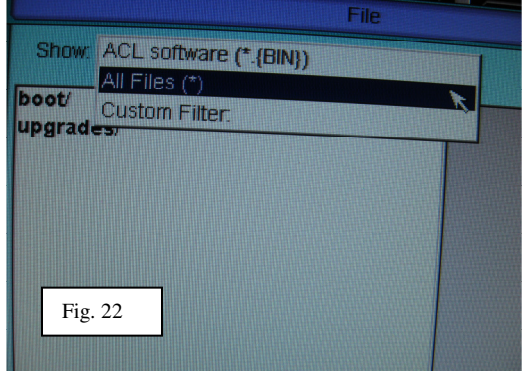

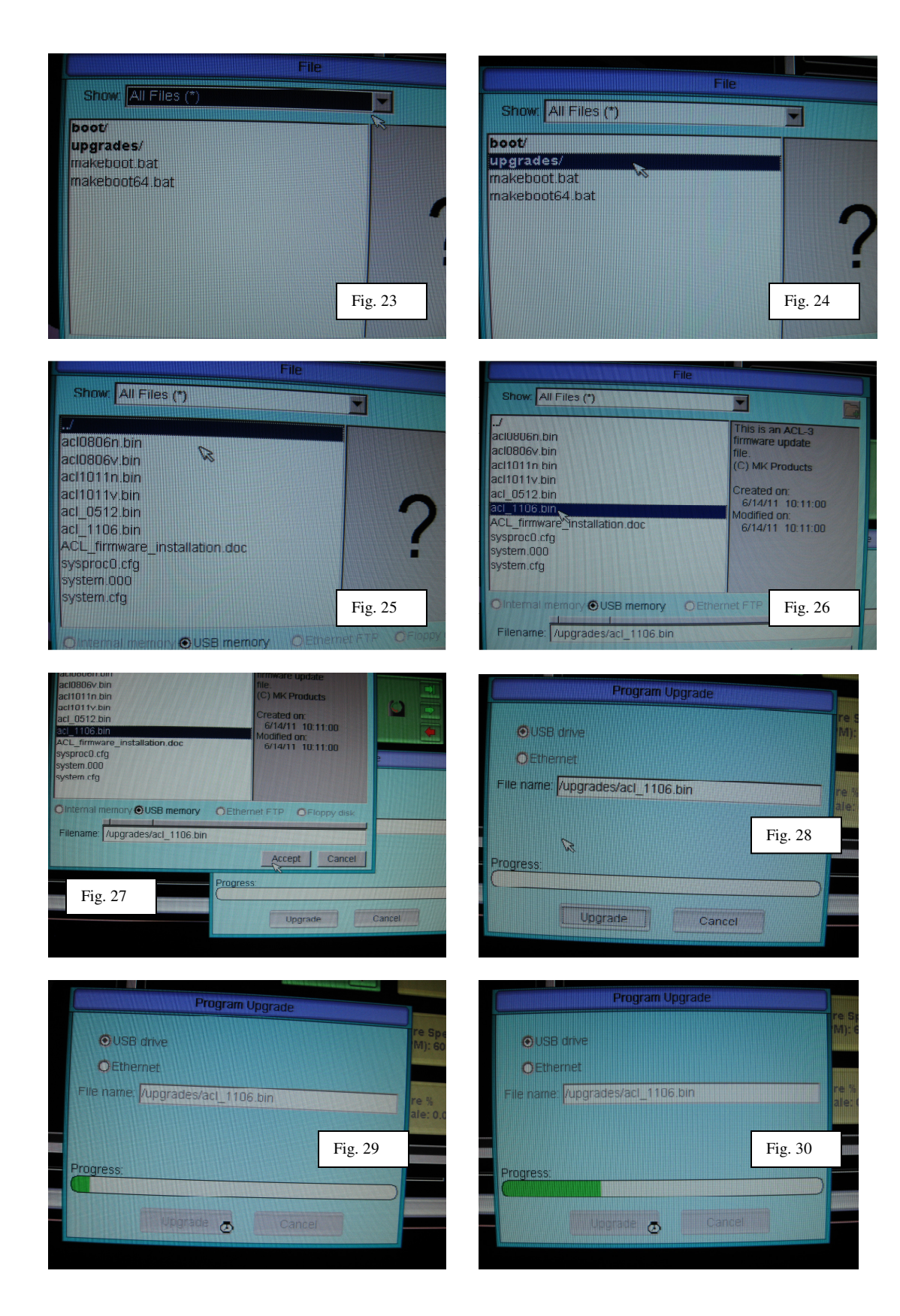

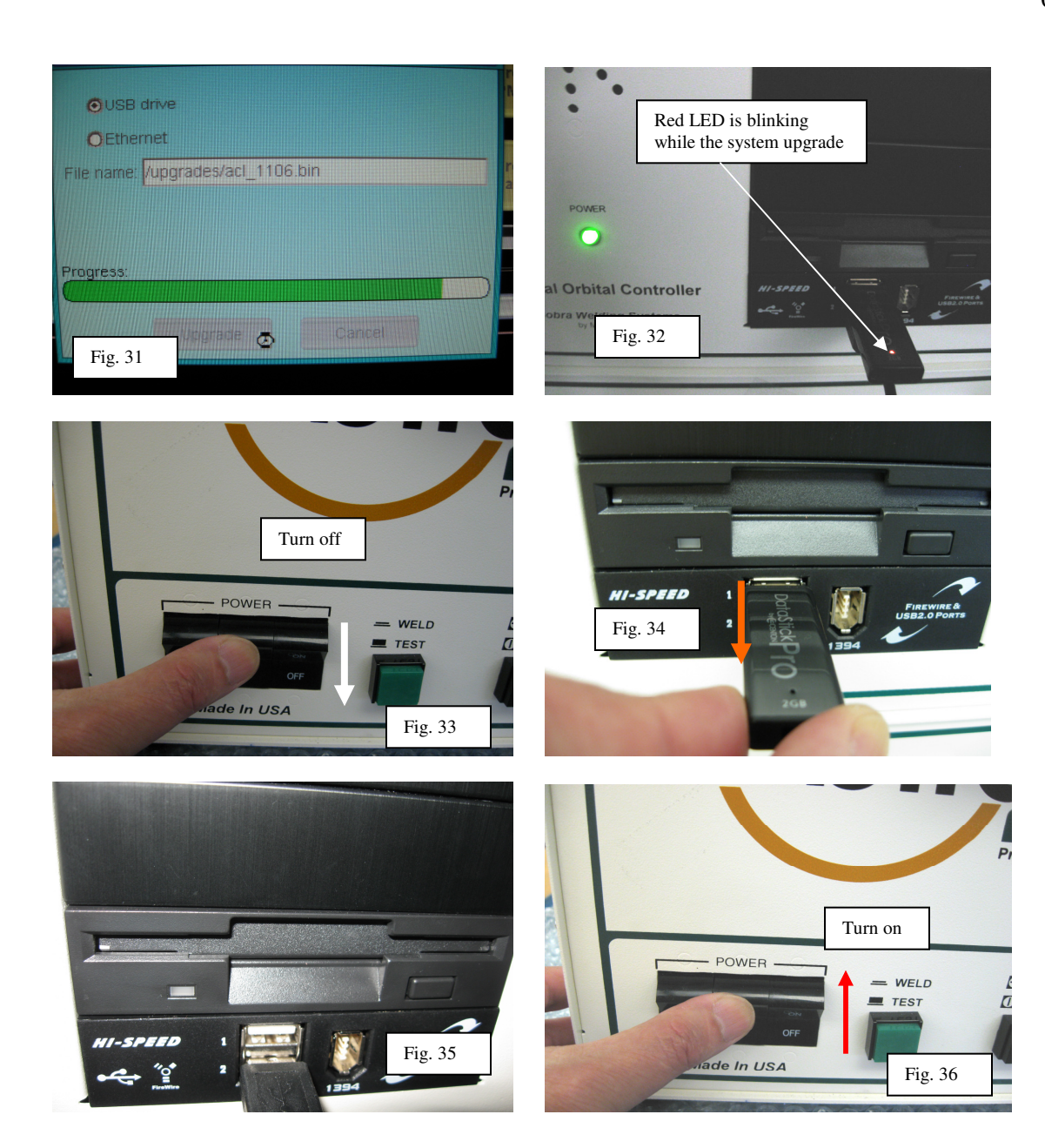